# **CODAPPS** *Testing and releasing your app for iPhones*

Clément Levallois

2018-01-22

# **Table of Contents**

| 1. Preliminary setup                                       | 1  |
|------------------------------------------------------------|----|
| 2. The long road                                           | 2  |
| a. Getting access to the Apple Developer Console           | 2  |
| b. Generating a certificate request                        | 5  |
| c. Using the certificate                                   | 11 |
| d. Getting the UDID of your phone                          | 13 |
| e. Downloading the Provisioning Profile                    | 14 |
| 3. The end of the road: sending your build to Codename One | 16 |
| 4. Installing the app on the iPhone                        | 19 |
| The end                                                    | 19 |

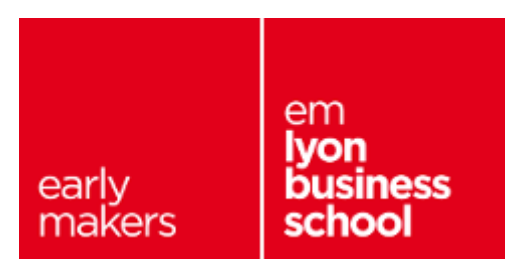

# 1. Preliminary setup

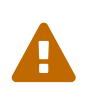

- 1. Before doing this lesson you must have completed the first lesson of this module, because it includes essential steps.
- 2. You need a Mac computer

As explained in the first lesson of this module, here are your options:

- a. paying 99\$ (per year) to access Apple's Developer program.
  - $\,\circ\,$  this allows you to test your app on your own phone
  - you can release your app on the App Store if Apple judges that your app is "good enough"
- b. access an iOS Developer University Program
  - this allows you to test your app on your own phone **for free**
  - $\circ\,$  you cannot release your app on the App Store (unless you pay the 99\$ of course)

Codename One provides straightforward help and tutorials for case a. Have a look:

https://www.youtube.com/watch?v=pOLOoZFHxwU (YouTube video)

Or visit the corresponding web page.

In this lesson, we focus on case b.

Emlyon business school students have access to the iOS Developer University Program and we will see here how to use it.

If you are in a different school, ask your administration how they could set up such a program! (it is free).

Make sure you have an hour ahead of you, some tea or coffee and plenty of patience. This is going to be a long road.

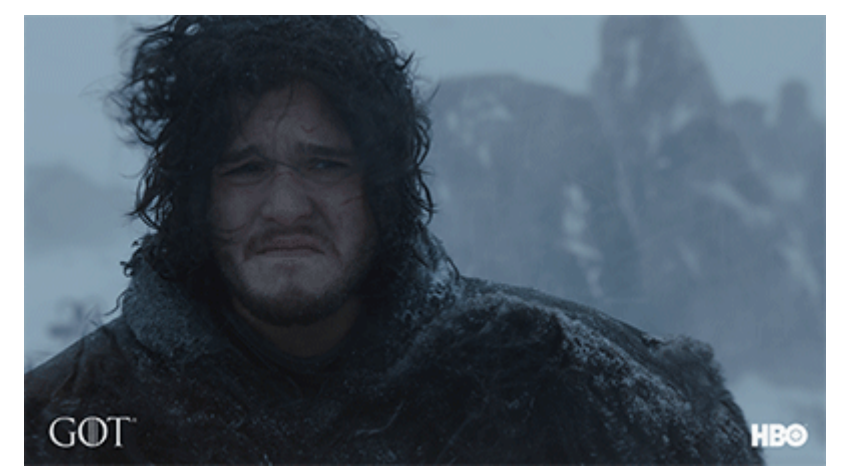

Figure 1. Releasing your app for iOS

## 2. The long road

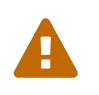

The app, once published on the the Apple App Store, will be public. <u>Make sure your</u> <u>app does not include personal content</u> (pictures, personal details...) that you do not want to get public!

## a. Getting access to the Apple Developer Console

You have received an email inviting you to join an Apple Developer program : If you don't find this email, check your spam folder !

```
Apple Developer Vou have been invited to join an Apple Developer Program
```

Figure 2. Email invitation

Open this email, click on the link :

You have been invited to join an Apple Developer Program

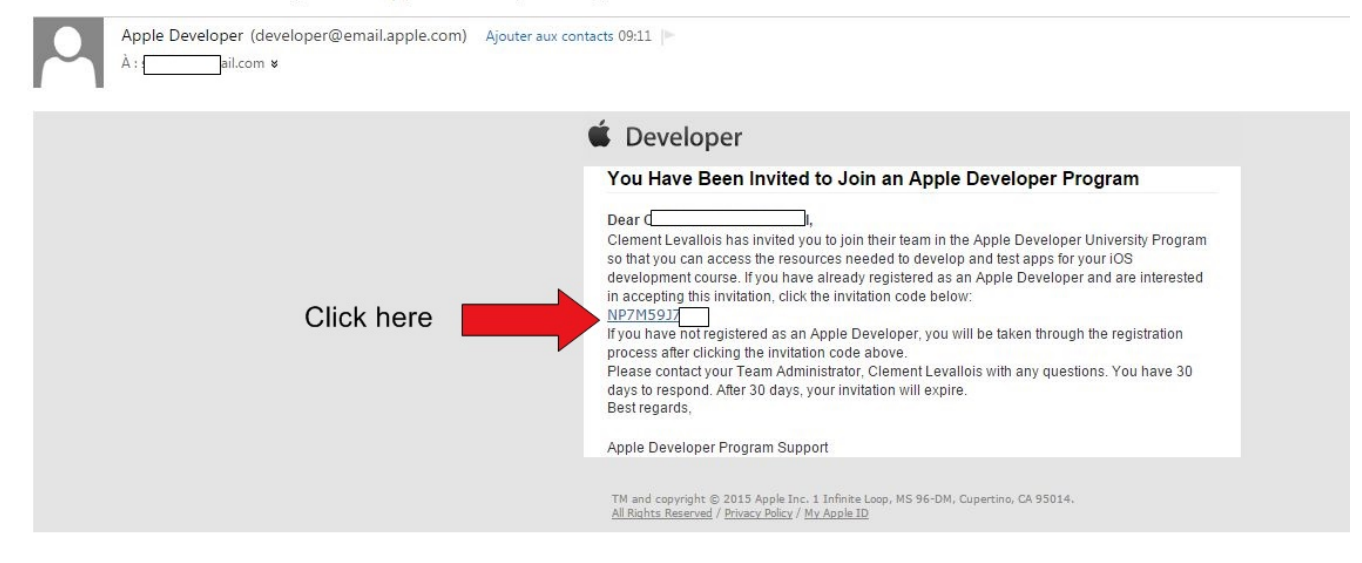

Figure 3. Content of the email

On the page that opens, choose "I need to register as an Apple Developer"

| 🗯 Developer                | Technologies                                                                                                    | Resources              | Programs             | Support | Member Center | C |  |  |  |
|----------------------------|----------------------------------------------------------------------------------------------------|------------------------|----------------------|---------|---------------|---|--|--|--|
| Join                       | an Apple Dev                                                                                                    | eloper Pro             | gram team            |         |               |   |  |  |  |
| <b>l a</b><br>Sigi<br>invi | I am a Registered Apple Developer<br>Sign in with your Registered Apple Developer account to accept your Sign in<br>invitation. |                        |                      |         |               |   |  |  |  |
|                            | and to register or a                                                                                                    | Apple Develor          | - or                 |         |               |   |  |  |  |
| Reg                        | jister as an Apple Develope                                                                                                    | r to accept your invit | ation.               |         | Register      |   |  |  |  |
|                            |                                                                                                    |                        |                      |         |               |   |  |  |  |
|                            |                                                                                                    | Forgot your A          | opple ID or Password | ?       |               |   |  |  |  |

Figure 4. Registration as an Apple Developer

Then you arrive on a screen that asks you to use your Apple id:

a. If you have an Apple Id (because you own a Mac, or an iPhone, or because you use iTunes...), choose "sign in"

| 🗯 Developer        | Technologies                                              | Resources                                      | Programs                                          | Support         | Member Center         | Q |
|--------------------|-----------------------------------------------------------|------------------------------------------------|---------------------------------------------------|-----------------|-----------------------|---|
|                    |                                                           |                                                |                                                   |                 |                       |   |
|                    |                                                           |                                                |                                                   |                 |                       |   |
| Do y               | ou have an ex                                             | kisting App                                    | ole ID you v                                      | would like      | e to use?             |   |
| lf you in          | tend to enroll in a paid l                                | Developer Program                              | for business purp                                 | oses, you may p | refer to create a new |   |
| Apple ID           | O that is dedicated to you                                | ur business transa                             | ctions and used for                               | accounting pur  | poses with Apple. If  |   |
| your Ap<br>account | ing and reporting issue                                   | an existing Hune<br>5.                         | s Connect account,                                | please create a | new Apple ID to avoid |   |
|                    |                                                           |                                                |                                                   |                 |                       |   |
|                    |                                                           |                                                |                                                   |                 |                       |   |
|                    |                                                           |                                                |                                                   |                 |                       |   |
| Us                 | se an existing Apple                                      | ID                                             |                                                   |                 |                       |   |
| lf y<br>On         | ou have already registered<br>line Store or iCloud accoun | as an Apple develope<br>t, you can use your e> | r or have an iTunes, A<br>disting Apple ID to sig | n in.           | Sign in               |   |
|                    |                                                           |                                                |                                                   |                 |                       |   |
|                    |                                                           |                                                | or                                                |                 |                       |   |
| Cr                 | reate an Apple ID                                         |                                                |                                                   | _               |                       |   |
| If y               | ou have not registered as a                               | n Apple developer or                           | do not have an iTune                              | 5, Ci           | eate Apple ID         |   |
| Ab                 | pre onnine store or icloud a                              | ccount, you will need                          | to create an Apple ID                             |                 |                       |   |
|                    |                                                           |                                                |                                                   |                 |                       |   |
|                    |                                                           |                                                |                                                   |                 |                       |   |
|                    |                                                           |                                                |                                                   |                 |                       |   |
|                    |                                                           | Forgot your A                                  | opple ID or Password?                             |                 |                       |   |
|                    |                                                           |                                                |                                                   |                 |                       |   |

Figure 5. Apple id

Then you need to agree on the license:

| £ |      |   |      |
|---|------|---|------|
|   | Dovo | 0 | 0.01 |
|   | Deve | U | Dei  |

Programs

Clement Levallois | Sign Out

Submit

## Apple Developer Agreement

This is a legal agreement between you and Apple.

Download PDF

THIS IS A LEGAL AGREEMENT BETWEEN YOU AND APPLE INC. ("APPLE") STATING THE TERMS THAT GOVERN YOUR PARTICIPATION AS AN APPLE DEVELOPER. PLEASE READ THIS APPLE DEVELOPER AGREEMENT ("AGREEMENT") BEFORE PRESSING THE "AGREE" BUTTON AND CHECKING THE BOX AT THE BOTTOM OF THIS PAGE. BY PRESSING "AGREE," YOU ARE AGREEING TO BE BOUND BY THE TERMS OF THIS AGREEMENT. IF YOU DO NOT AGREE TO THE TERMS OF THIS AGREEMENT, PRESS "CANCEL".

#### Apple Developer Agreement

1. Relationship With Apple; Apple ID and Password. You understand and agree that by registering with Apple to become an Apple Developer ("Apple Developer"), no legal partnership or agency relationship is created between you and Apple. You agree not to represent otherwise. You also certify that you are at least thirteen years of age and you represent that you are legally permitted to register as an Apple Developer. This Agreement is void where prohibited by law and the right to register as an Apple Developer is not granted in such jurisdictions. Unless otherwise agreed or permitted by Apple in writing, you cannot share or transfer any benefits you receive from Apple in connection with being an Apple Developer. The Apple ID and password you use to log into your Apple Developer account cannot be shared in any way or with anyone. You

By checking this box I confirm that I have read and agree to be bound by the Apple Developer Agreement.

I'd like to receive marketing emails to stay up-to-date with Apple Developer news.

Figure 6. Apple Developer Agreement

You should be redirected to this page, which is the place where you manage the certificates of your apps for iPhones.

Congratulations, that's already a big step!

### b. Generating a certificate request

Click on 'Certificates, Identities and Profiles'

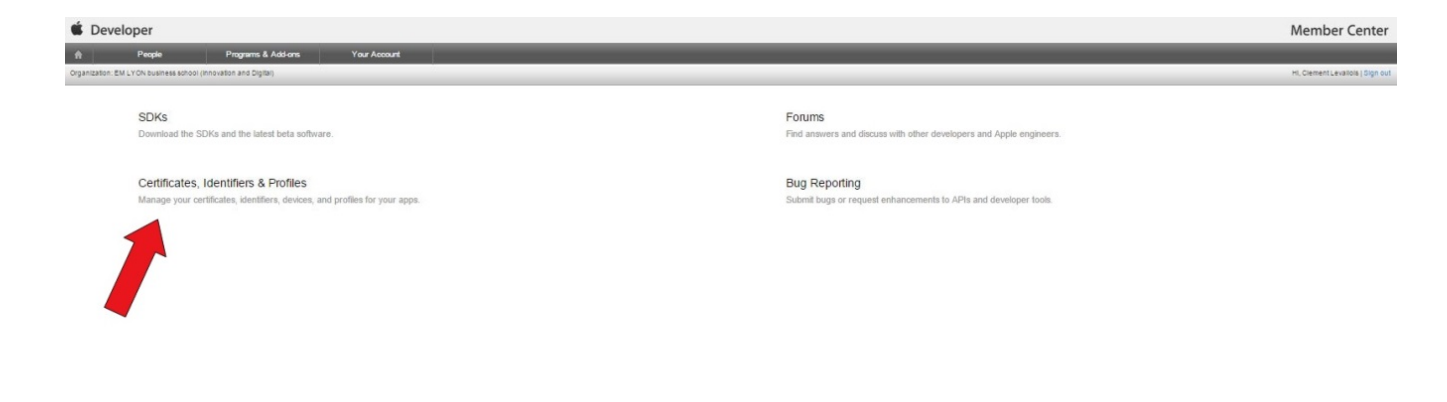

Figure 7. Access certificates

#### Click on Certificates $\rightarrow$ All then click on the + sign, to add a new certificate for your app :

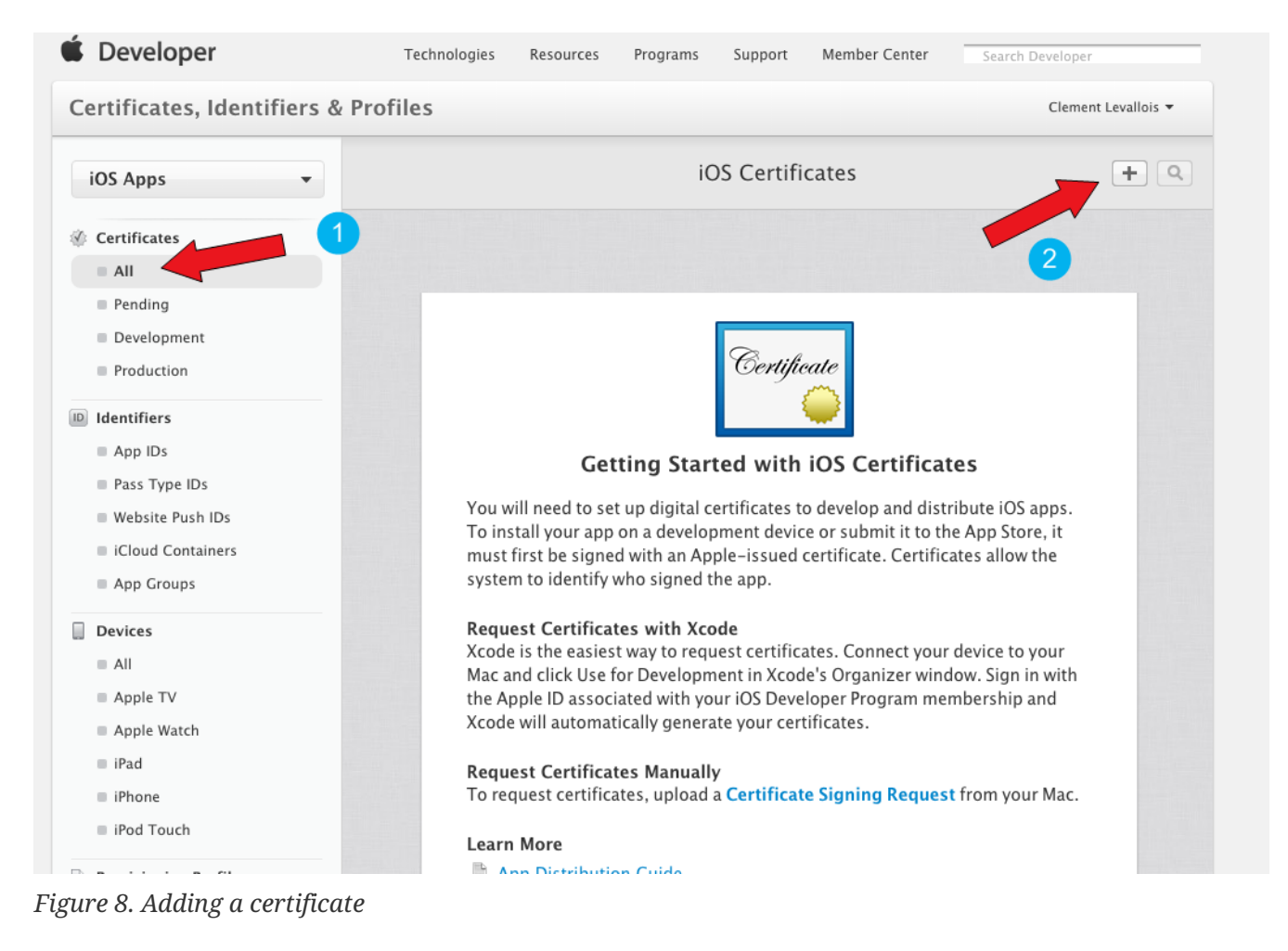

- 1. Choose "iOS App Development",
- 2. click on "Worldwide Developer Relations Certificate Authority"
  - it will download a file on you computer.

#### 3. Then click on "Continue"

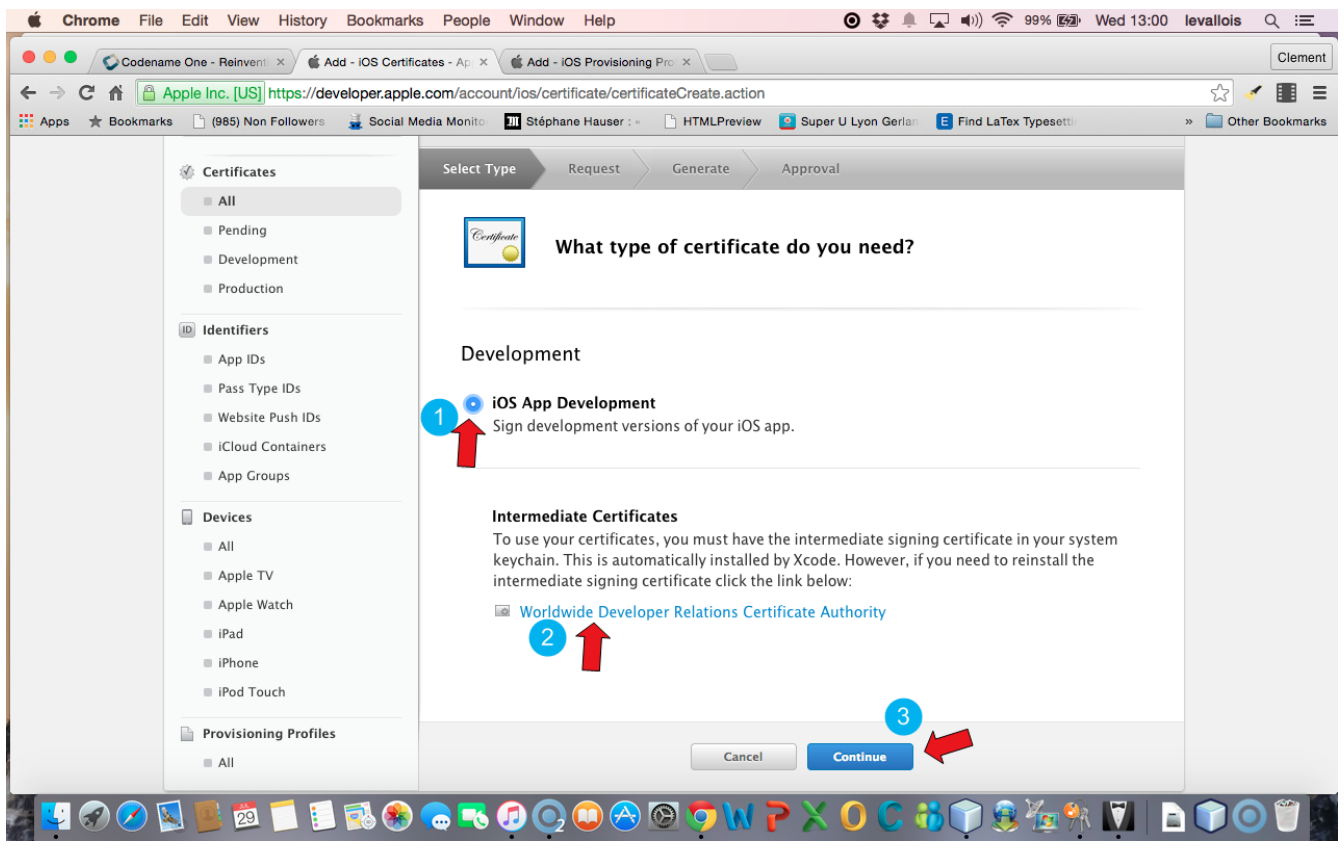

Figure 9. step 1 of the creation

You should arrive on this screen, stay on it:

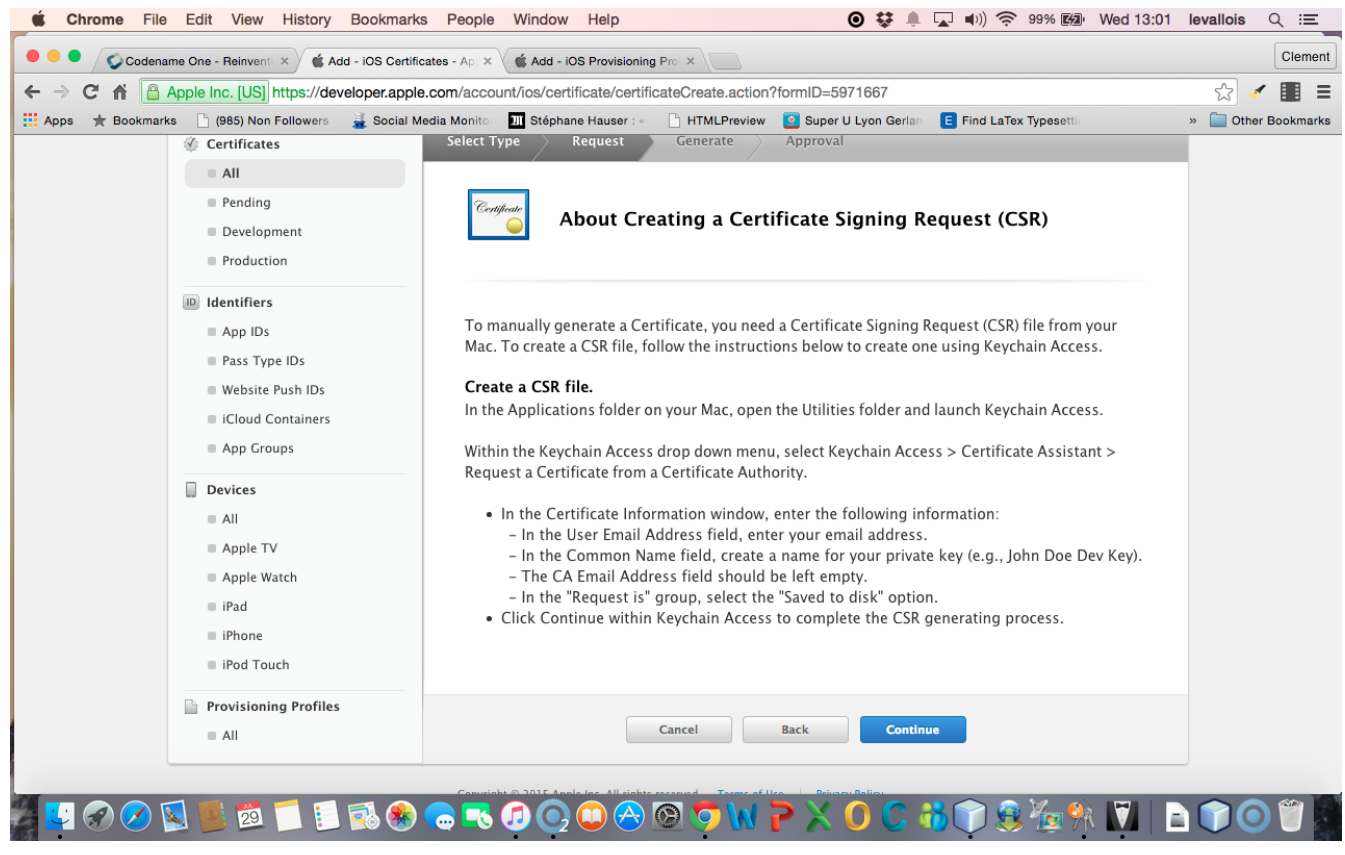

Figure 10. step 2 of the creation

In the Finder on your Mac, open the Applications folder (), and inside it, open the "Utilities" folder:

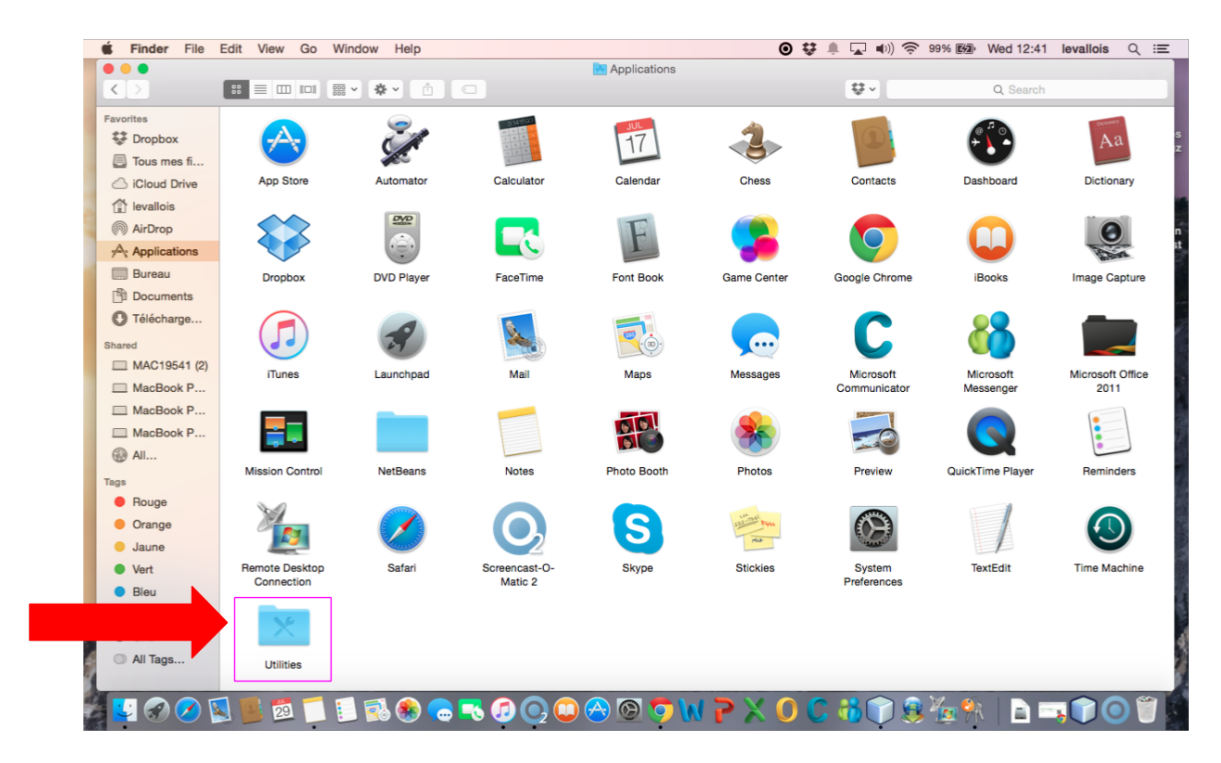

Figure 11. Opening the Utilities Folder

In the "Utilities" folder, open the Keychain access:

| 🖆 Finder Fil                  | le Edit View Go                                                                                                    | Window Help     |                  |                 | •                   | Ç 🌲 🖵 🜒 🗢         | 99% Wed 12:42      | levallois Q i≣      | ε. |
|-------------------------------|----------------------------------------------------------------------------------------------------|-----------------|------------------|-----------------|---------------------|-------------------|--------------------|---------------------|----|
| •••                           | -                                                                                                    |                 |                  | 🔀 Utilities     |                     |                   |                    |                     | I  |
|                               |                                                                                                    |                 |                  |                 |                     | ₩ ×               | Q Search           |                     | 4  |
| Favorites                     |                                                                                                    |                 |                  |                 |                     | s 🖒               | 1.1000.000         |                     |    |
| Tropbox                       | -                                                                                                    |                 |                  |                 |                     |                   | 872:36             |                     | 2  |
| Tous mes fi.                  |                                                                                                    |                 |                  |                 |                     |                   |                    |                     |    |
| Cloud Drive                   | Activity Monito                                                                                                    | AirPort Utility | Audio MIDI Setup | Exchange        | Assistant           | ColorSync Utility | Console            | Digital Color Meter |    |
| levallois                     | 0                                                                                                    | -0-0-           |                  | 0               | 100                 |                   | 8                  |                     |    |
| (in) AirDrop                  | E.                                                                                                    | -               |                  | De              | S                   | B                 |                    | >_                  | 2  |
| y <sup>p</sup> ∧ Applications | and the second second se |                 |                  |                 | <b>*</b>            | 191               |                    |                     |    |
| Bureau                        | Disk Utility                                                                                                    | Grab            | Grapher          | Keychain Access | Migration Assistant | Script Editor     | System Information | Terminal            |    |
| Documents                     |                                                                                                    |                 |                  |                 | J                   |                   |                    |                     | I  |
| U Telecharge.                 |                                                                                                    | X               |                  |                 |                     |                   |                    |                     |    |
| Shared                        |                                                                                                    |                 |                  |                 |                     |                   |                    |                     |    |
| Mac19541                      | VoiceOver Utilit                                                                                                    | y X11           |                  |                 |                     |                   |                    |                     |    |
| MacBook P.                    |                                                                                                    |                 |                  |                 |                     |                   |                    |                     |    |
| MacBook P                     |                                                                                                    |                 |                  |                 |                     |                   |                    |                     |    |
| @ All                         |                                                                                                    |                 |                  |                 |                     |                   |                    |                     |    |
| The                           |                                                                                                    |                 |                  |                 |                     |                   |                    |                     |    |
| Bouge                         |                                                                                                    |                 |                  |                 |                     |                   |                    |                     |    |
| Orange                        |                                                                                                    |                 |                  |                 |                     |                   |                    |                     |    |
| Jaune                         |                                                                                                    |                 |                  |                 |                     |                   |                    |                     |    |
| Vert                          |                                                                                                    |                 | -                |                 |                     |                   |                    |                     |    |
| Bleu                          |                                                                                                    |                 |                  |                 |                     |                   |                    |                     |    |
| Violet                        |                                                                                                    |                 |                  |                 |                     |                   |                    |                     |    |
| Gris                          |                                                                                                    |                 |                  |                 |                     |                   |                    |                     |    |
| All Tags                      |                                                                                                    |                 |                  |                 |                     |                   |                    |                     |    |
| 1                             |                                                                                                    |                 |                  |                 |                     |                   |                    |                     |    |
| 19 💽 🕢 🖊                      | ) 🔯 🌉 👼 🦵                                                                                                    | 1 🚺 🔜 🌨 🧲       |                  | ) 🙈 🕲 🔁 🕨       | $1 \ge \times 0$    | C 3 m 9           | V. 🐘 📄 🗋           |                     |    |
|                               |                                                                                                    |                 |                  |                 |                     |                   |                    |                     |    |

Figure 12. Opening the Keychain access

In the window that opens, select in the menu "Keychain access  $\rightarrow$  Certificate Assistant  $\rightarrow$  Request a Certificate from a Certificate Authority":

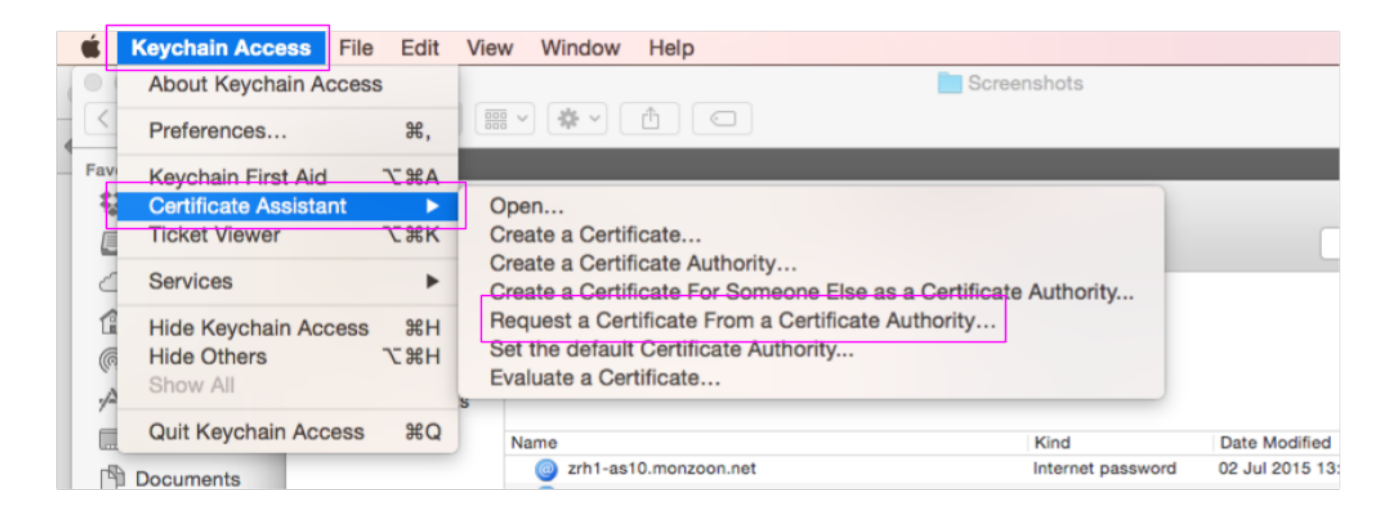

*Figure 13. Requesting a certificate* 

In the small window that opens:

- In the field "User email address", put the email address of your Apple ID
- In the field "Common Name", put your **emlyon email address**
- Then choose "save to disk" and click on "continue".

I suggest you create a folder somewhere on your computer called "Apple certificates", where you will save the file.

|      | Certificate Assistant                                                                                             |
|------|----------------------------------------------------------------------------------------------------|
|      | Certificate Information                                                                                           |
|      | Enter information for the certificate you are requesting. Click<br>Continue to request a certificate from the CA. |
|      | User Email Address: your Apple ID email here                                                                      |
| - Ce | Common Name: your EMLYON email address here                                                                       |
|      | Request is: Emailed to the CA                                                                                     |
|      | Saved to disk                                                                                                    |
|      | Let me specify key pair information                                                                               |
|      |                                                                                                    |
|      |                                                                                                    |
|      |                                                                                                    |
|      |                                                                                                    |
|      |                                                                                                    |
|      | Continue                                                                                                    |

Figure 14. Filling in details

Now, let's go back to the website of the Apple Dev Center, where we can continue where we left !

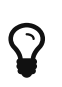

If there is an error on the page, it just means that the page expired. Just reload it, and go back to the screen where we left

Upload the file "CertificateSigningRequest.certSigningRequest" that you just saved on your disk:

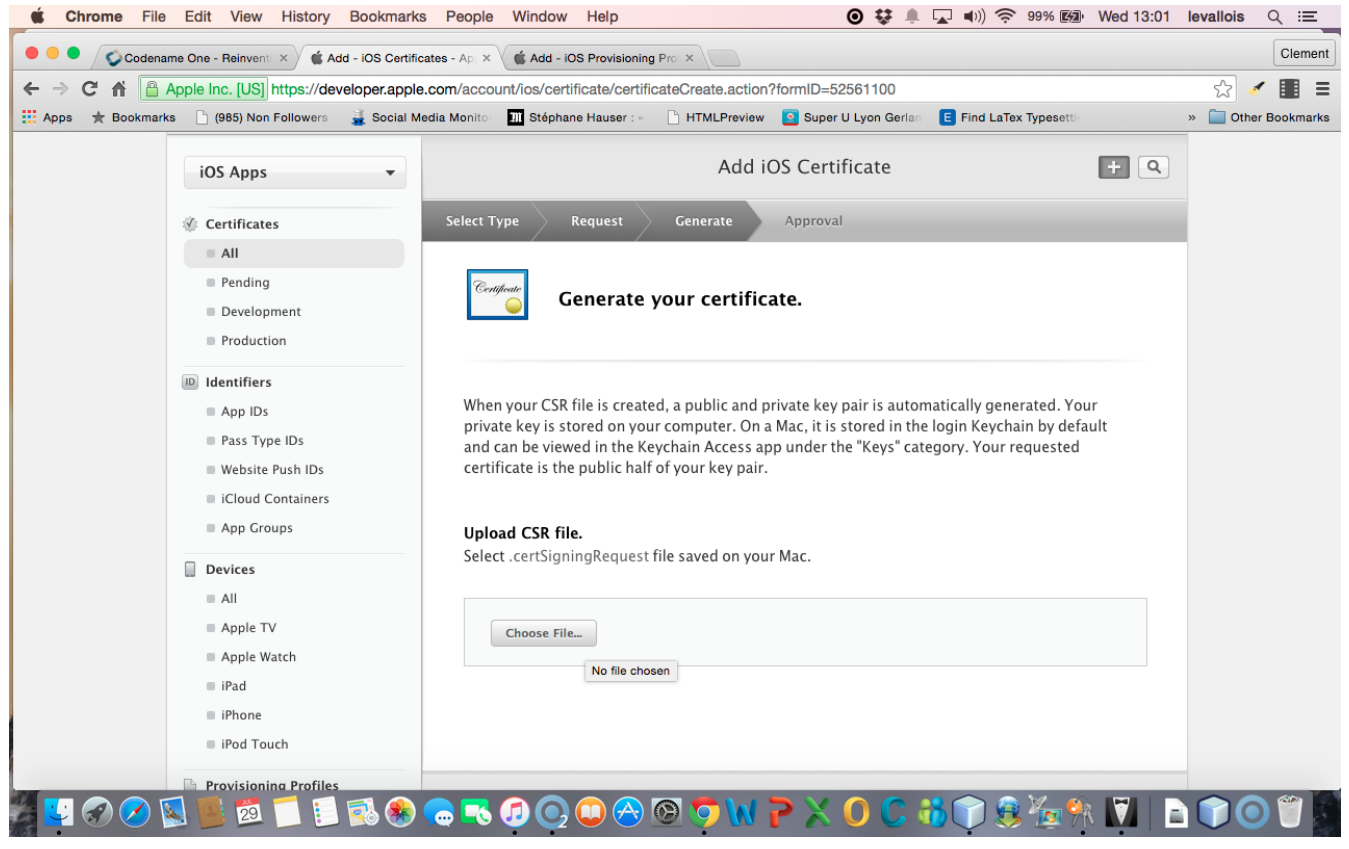

Figure 15. Uploading the certificate request

This upload is the step that creates your certificate. Congratulations! That's also a big step you just accomplished!

## c. Using the certificate

Now download the certificate to your disk, in the same folder. It should be called "ios\_development.cer":

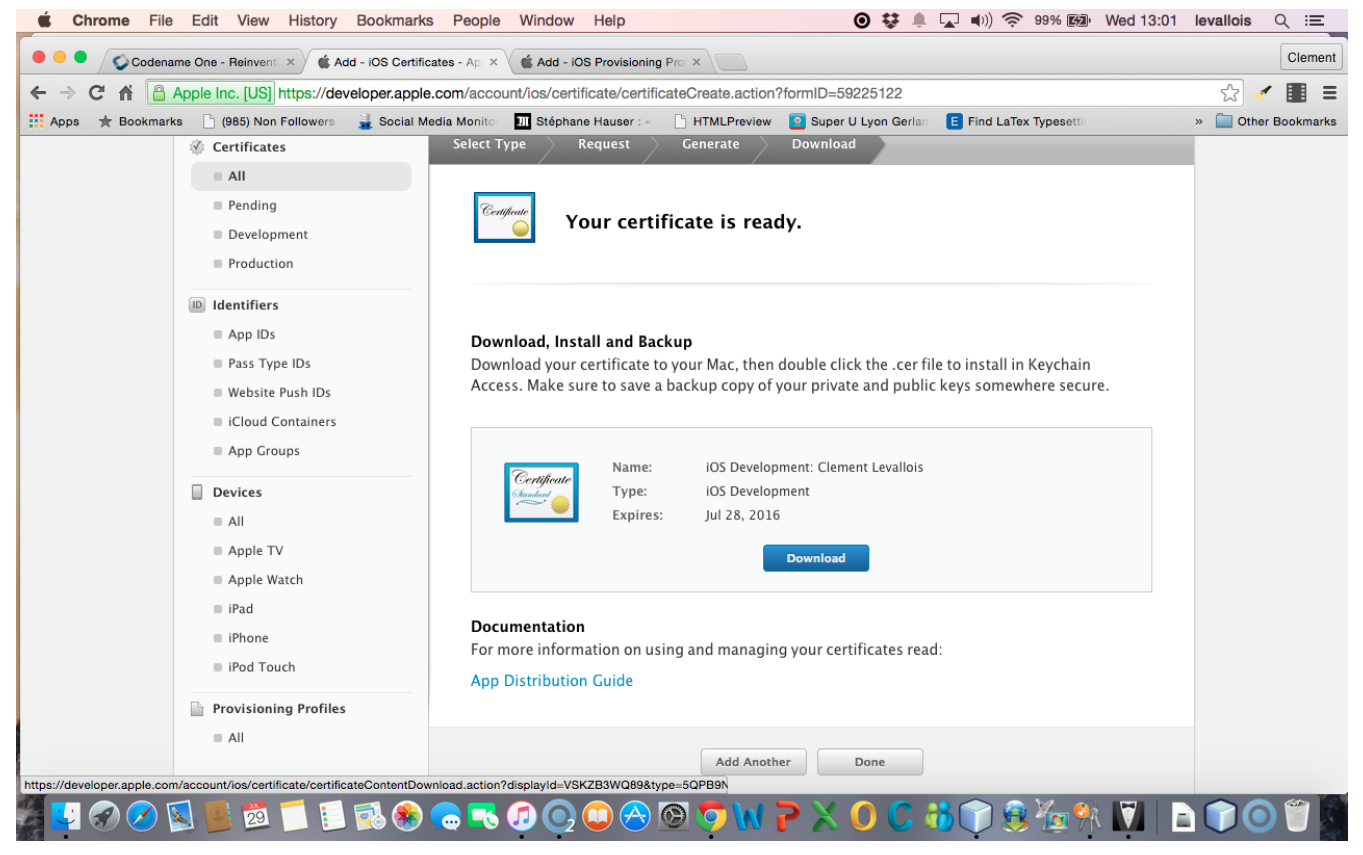

Figure 16. Downloading the certificate

Find your file "ios\_development.cer" where you saved it. Double click on it. This will open the Keychain access:

- click on "Certificates" in the left menu
- Right click on the name of your certificate and choose "Export..."

| •        |                                                             |                                  | ŀ                                                                                                  | Keychain Access                 |                    |                           |                              |                   |
|----------|-------------------------------------------------------------|----------------------------------|----------------------------------------------------------------------------------------------------|---------------------------------|--------------------|---------------------------|------------------------------|-------------------|
|          | Click to lock the lo                                        | ogin keychain.                   |                                                                                                    |                                 |                    | a                         | Search                       | -                 |
|          | Keychains<br>Iogin<br>Local Items<br>System<br>System Roots |                                  | your EMLYON email adr<br>Kind private key, RSA, 2048-<br>Usage Any                                 | ess here<br>-bit                |                    |                           |                              | »                 |
|          |                                                             | Name                             |                                                                                                    |                                 | Kind               | Expires                   | <ul> <li>Keychain</li> </ul> |                   |
|          |                                                             | 🔻 🛐 iPhon                        | e Developer: Clement Levallois (4                                                                  | 2L8DNUC33)                      | certificate        | 28 Jul 2016 12:49:41      | login                        |                   |
|          | Category                                                    | You ► Solution IPhone ► Solution | e Developer: Malin Chulvanij (<br>e Developer: Malin Chulvanij (<br>e Developer: Malin Chulvanij ( | Copy "your EN<br>Delete "your E | MLYON email ad     | ess here"<br>Iress here"  |                              |                   |
| R        | All Items                                                   | 🕨 📴 iPhon                        | e Developer: Clement                                                                               | Export "your E                  | MLYON email a      | fress here"               |                              |                   |
| <u> </u> | Passwords                                                   |                                  |                                                                                                    | Get Info                        |                    |                           |                              |                   |
|          | Secure Notes                                                |                                  |                                                                                                    | Create a Certi                  | ficate With "vour  | EMLYON email adress       | here"                        |                   |
|          | My Certificates                                             |                                  |                                                                                                    | Request a Cer                   | tificate From a C  | ertificate Authority With | "your EMLYON er              | mail adress here" |
| 0        | Certificates                                                |                                  |                                                                                                    | Create a Certi                  | ficate Authority V | Vith "your EMLYON ema     | ail adress here"             |                   |
|          |                                                             |                                  |                                                                                                    |                                 |                    |                           |                              |                   |
|          |                                                             | + i C                            | Сору                                                                                               |                                 | 4 items            |                           |                              |                   |

Figure 17. Exporting the certificate

|   | Enter a part<br>the exporte | ssword which<br>ed items: | n will be used to protect |
|---|-----------------------------|---------------------------|---------------------------|
|   | Password:                   |                           | 9                         |
|   | Verify:                     |                           |                           |
|   |                             | Password                  | Weak                      |
|   |                             | Show pas                  | sword                     |
| ? |                             |                           | Cancel OK                 |

This opens a window asking for a password. Put "emlyon1000":

Figure 18. Assigning a password

Then on the next screen you are asked again for a password.

You should use the password of your Mac computer (the one you use to login when the computer starts) :

|   | Keychain Access wants to export key "your<br>EMLYON email adress here" from your keychain.<br>To allow this, enter the "login" keychain password. |  |  |  |  |  |  |  |
|---|----------------------------------------------------------------------------------------------------|--|--|--|--|--|--|--|
|   | Password:                                                                                                    |  |  |  |  |  |  |  |
| ? | Always Allow Deny Allow                                                                                                    |  |  |  |  |  |  |  |

Figure 19. Confirming with the Mac password

You are invited to save a file on your disk. This is a file with "p12", save it in the same folder where you saved your other files for this certificate.

## d. Getting the UDID of your phone

We need the UDID of your phone, the one where you will install and test your app.

The UDID is the unique identifier of your iPhone. You can find it by plugging your phone to iTunes. A very simple tutorial explains it here : http://whatsmyudid.com/

Once you have your UDID, write it to me here: http://goo.gl/forms/mmotEWvRYs

And now wait just a couple of days... I need to collect all UDID from students before I create "Provisioning Profiles" (yes, this process is long and horrible, but we are NEARLY there!).

I'll send you an email when you can resume this lesson, at the step just below: "Downloading a provisioning profile"

## e. Downloading the Provisioning Profile

Go to "Provisioning Profiles" and download the most recent one:

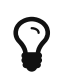

I advise you to download it to the same folder where you saved the previous files created in this tutorial, related to certificates.

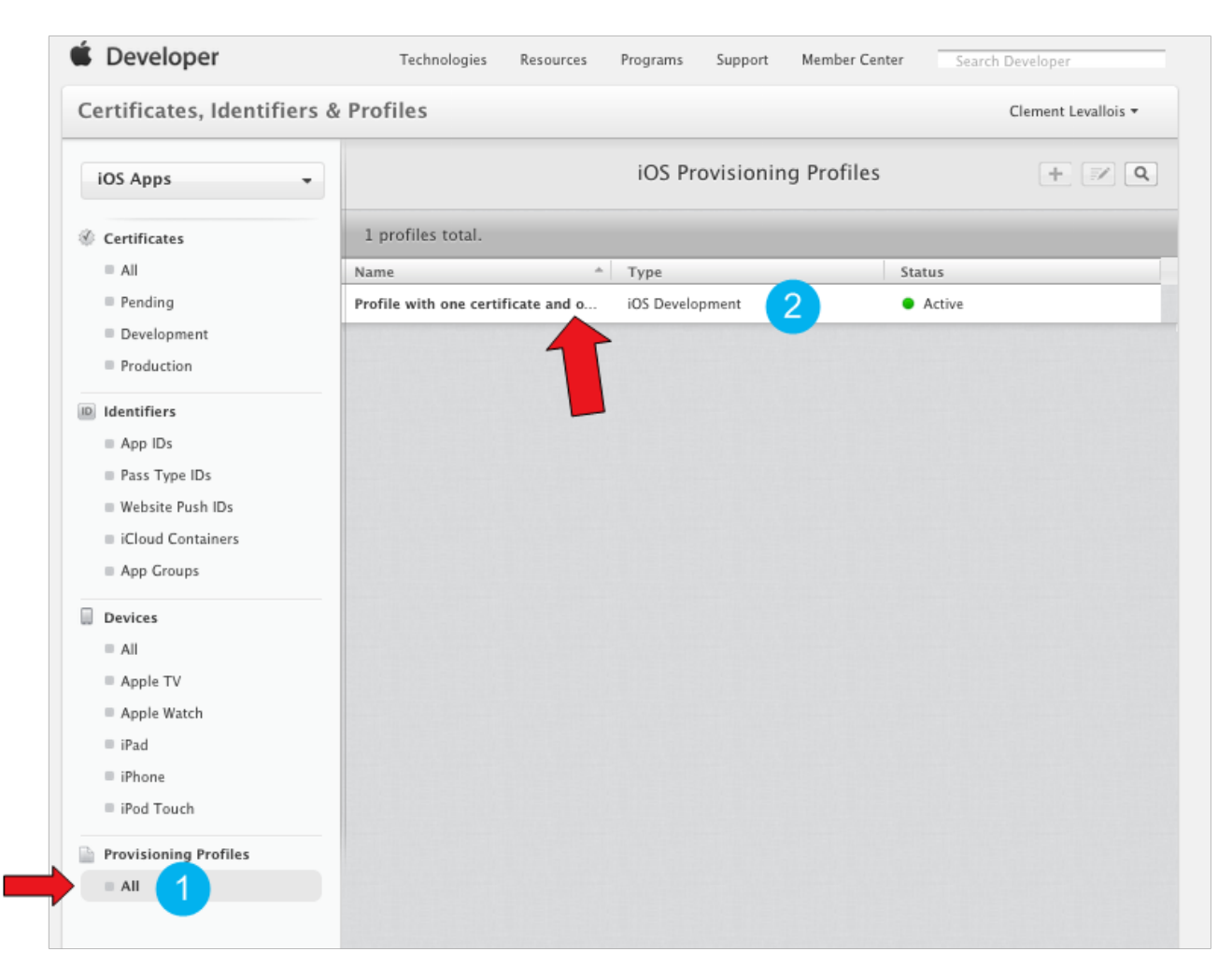

Figure 20. Downloading the most recent provisioning profile

| certificates, identifie | 15 & FIOTIES                                       | Crement Levaliois * |
|-------------------------|----------------------------------------------------|---------------------|
| iOS Apps                | • iOS Provisioning Profiles                        | + 2                 |
| Certificates            | 1 profiles total.                                  |                     |
| = All                   | Name ^ Type                                        | Status              |
| Pending                 | Profile with one certificate and o iOS Development | Active              |
| Development             |                                                    |                     |
| Production              |                                                    |                     |
| ID Identifiers          |                                                    |                     |
| App IDs                 |                                                    |                     |
| Pass Type IDs           |                                                    |                     |
| Website Push IDs        |                                                    |                     |
| iCloud Containers       |                                                    |                     |
| App Groups              |                                                    |                     |
| Devices                 |                                                    |                     |
| = All                   |                                                    |                     |
| Apple TV                |                                                    |                     |
| Apple Watch             |                                                    |                     |
| iPad                    |                                                    |                     |
| iPhone                  |                                                    |                     |
| iPod Touch              |                                                    |                     |
| Provisioning Profiles   |                                                    |                     |
|                         |                                                    |                     |

Figure 21. Downloading the most recent provisioning profile

Now, open NetBeans, right click on the name of your project, and select "Properties" (last item at the bottom).

Please check the screenshot below and the numbered steps, and read the indications for each of them:

- 1. Select "iOS" on the menu on the left
- 2. For Certificate, choose the file with the name ending in "p12" that you saved on your computer in this lesson
- 3. For Certificate password, write "emlyon1000"
- 4. For provisioning profile, choose the one we just downloaded
- 5. In app ID, you must add "4RVRDEN5JP." Just before io.codapps
- 6. Validate

| • •                                                                                       | Project Properties - Clement Levallois Mobile App CV                                                                                                    |   |
|-------------------------------------------------------------------------------------------|----------------------------------------------------------------------------------------------------|---|
| Categories:                                                                               |                                                                                                    |   |
| CodenameOne                                                                               | Signing Options                                                                                                    | _ |
| 1                                                                                         | Debug         Certificate       /Users/levallois/My certificate for iOS/clement levallois yahoo address.p12       Browse         Certificate Password       ••••••••••••••••••••••••••••••••••••                                |   |
| <ul> <li>▼ ○ Application</li> </ul>                                                       | Provisioning Profile Browse                                                                                                    |   |
| <ul> <li>Web Start</li> <li>License Headers</li> <li>Formatting</li> <li>Hints</li> </ul> | App ID 5 4RVRDEN5JP.io.codapps.clementlevalloiscvapp<br>Use the form of: QSGHSKAL2F.com.company.app<br>Generate Use Generate to create all the signing files<br>automatically from your apple developer<br>account Signing Help |   |
| L                                                                                         |                                                                                                    |   |
|                                                                                           | Cancel                                                                                                    |   |

Figure 22. Filling in the properties in NetBeans

# 3. The end of the road: sending your build to Codename One

The version of your app that you will build to install on your iPhone is considered to be for the purpose of testing and debbuging.

For this reason, we will call it the "iOS debug build".

Launch the iOS debug build by right clicking on your project's name:

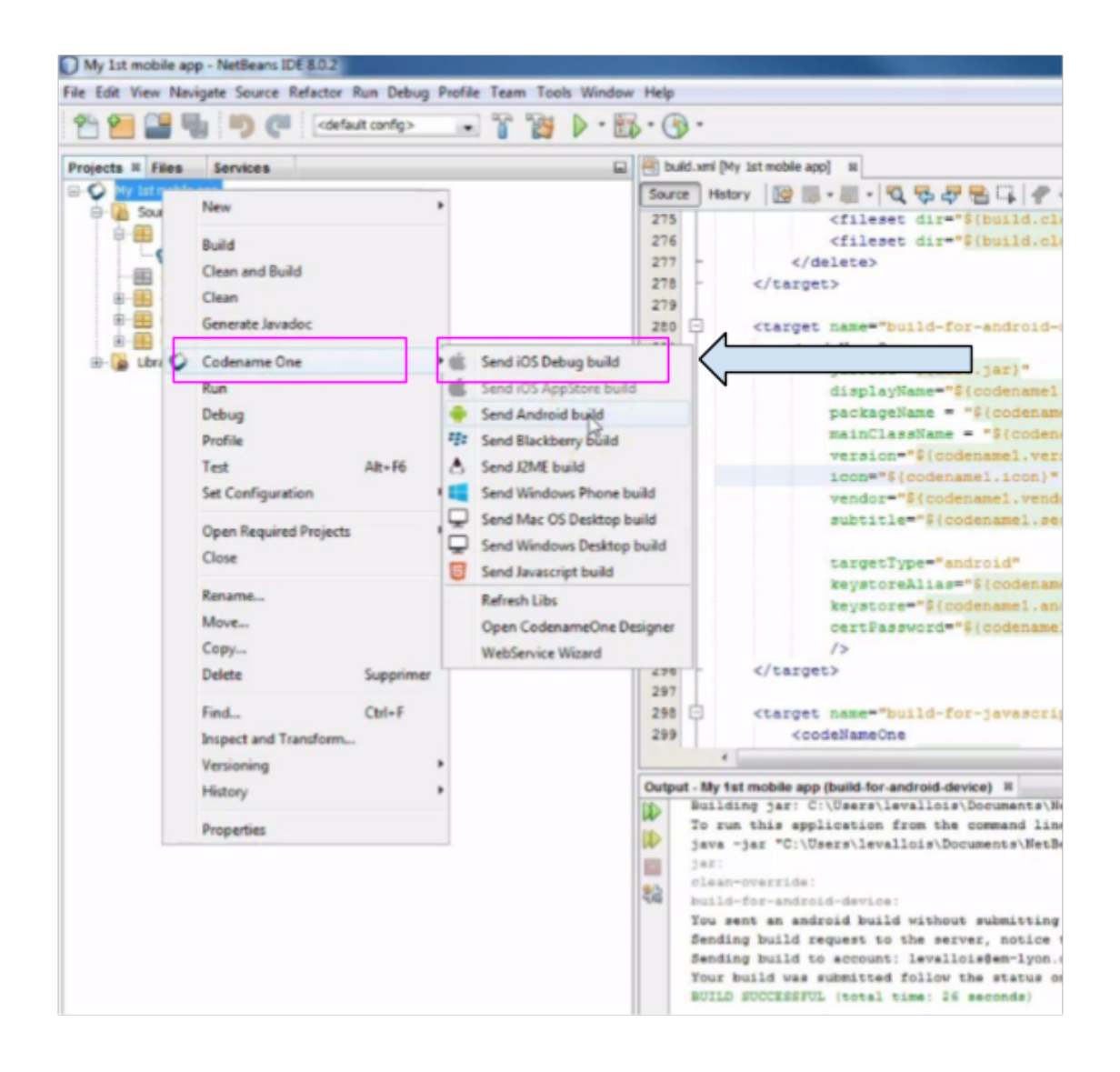

Figure 23. Sending the iOS Debug Build

If you get a "Build failed" message at the end, don't worry this is very common not to succeed at the first time.

Read the lesson in this module about possible causes and solutions.

If you get a successful build, continue here:

Now you should open your web browser, go to http://www.codenameone.com and login to your account.

Then go to the Dashboard:

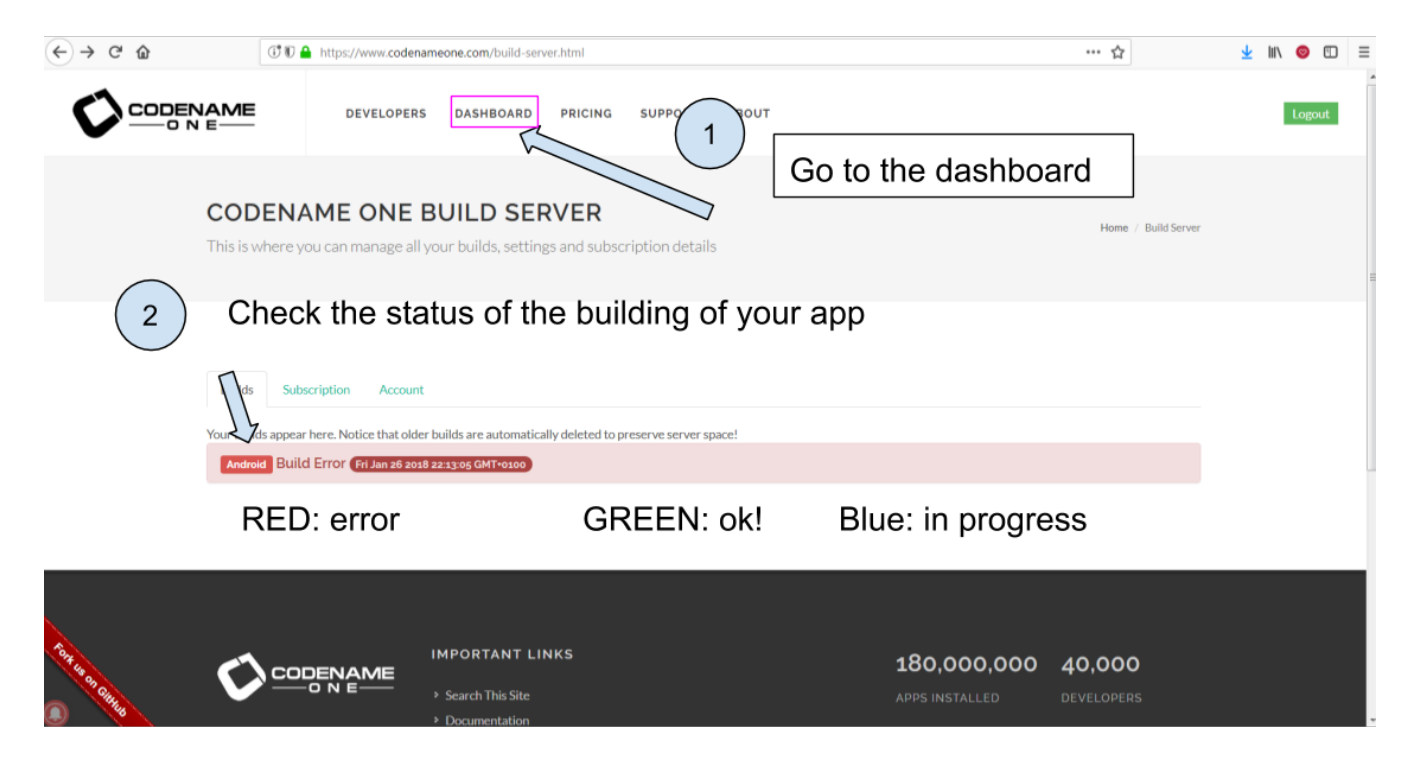

Figure 24. Checking the result on the website of Codename One

If the build is green and successful, you can go ahead and follow the next instructions below.

If it is red, again this is quite usual the first times. You can read the special lesson in this module to help you diagnostic and solve the error.

Ok, assuming your build was successful and "green", click on the date and time shown on it:

| ← → ♂ ☆ | T D 🔒                                                | https://www.codename                                                       | one.com/build-serv    | er.html                        |                                  |           |           |              | ··· 🏠             | I     | i\ 📀 | Image: 1 |
|---------|------------------------------------------------------|----------------------------------------------------------------------------|-----------------------|--------------------------------|----------------------------------|-----------|-----------|--------------|-------------------|-------|------|----------|
|         |                                                      | DEVELOPERS                                                                 | DASHBOARD             | PRICING                        | SUPPORT                          | ABOUT     |           |              |                   |       | Log  | out      |
|         | <b>CODENA</b><br>This is where yo                    | ME ONE BU                                                                  | UILD SER              | <b>VER</b><br>gs and subsc     | ription detai                    | ils       |           |              | Home / Build Serv | er    |      |          |
|         | Builds Subset<br>Your Builds appear<br>Android Build | cription Account<br>here. Notice that older bu<br>Error (Fi Jan 26 2018 22 | uilds are automatical | ) CI                           |                                  | your      | succe     | essful build | to re             | eveal | this | 6        |
|         | Android Succe<br>Downloada<br>MyApplic<br>mapping.t  | essful build - 'Mount<br>ble Files<br>ation-release.apk<br>xt              | tainViews' (Took -    | 0.50 AL - 23.02 J<br>OTA Insta | Jan 26th 2018)<br>allation Files | e.apk ⊠e- | nail Link |              |                   |       |      |          |

Figure 25. Revealing the QR code and the download options

And now, you can simply test your app on your iPhone.

Let's see how:

# 4. Installing the app on the iPhone

- Take your phone and open the QR code reader app that you installed on it.
- Flash the QR code displayed on your successful build on www.codenameone.com.
- Your app should install on your phone (follow the steps / confirm)
- go and find the icon of your app on your phone, open it and enjoy it!

# The end

Questions? Want to open a discussion on this lesson? Visit the forum here (need a free Github account).

Find references for this lesson, and other lessons, here.

Licence: Creative Commons, Attribution 4.0 International (CC BY 4.0). You are free to:

- copy and redistribute the material in any medium or format
- Adapt remix, transform, and build upon the material
- $\Rightarrow$  for any purpose, even commercially.

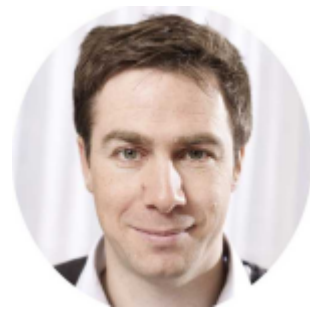

This course is designed by Clement Levallois.

Discover my other courses in data / tech for business: http://www.clementlevallois.net

Or get in touch via Twitter: @seinecle